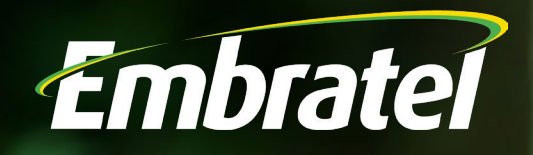

TRANSFERÊNCIA RÁPIDA eSIM (eSIM QUICK TRANSFER) MOBILIDADE

제 🛜 🗖

SIM

eSIM

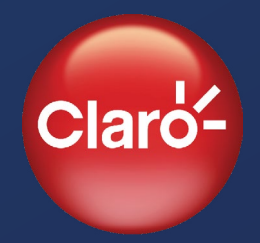

### **Embratel**

#### O que é?

# A Transferência Rápida eSIM é um serviço exclusivo desenvolvido em parceria com a Apple.

O usuário pode fazer a Transferência Rápida eSIM da seguinte forma:

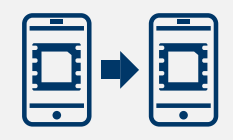

Transferir a linha incorporada ao eSIM de um dispositivo para o eSIM de um "novo" dispositivo.

|  | - |  |
|--|---|--|
|--|---|--|

Transferir a linha incorporada ao SIM Card de um dispositivo para o eSIM de um "novo" dispositivo.

Transferir a linha incorporada ao SIM Card de um dispositivo para o eSIM do mesmo dispositivo.

Clientes que possuírem o serviço Claro Sync ativo precisam emparelhar o Apple Watch com o novo iPhone antes de iniciar a transferência da sua linha.

Clientes GE precisam que o ADM / AR autorize a transferência no Portal Opera360.

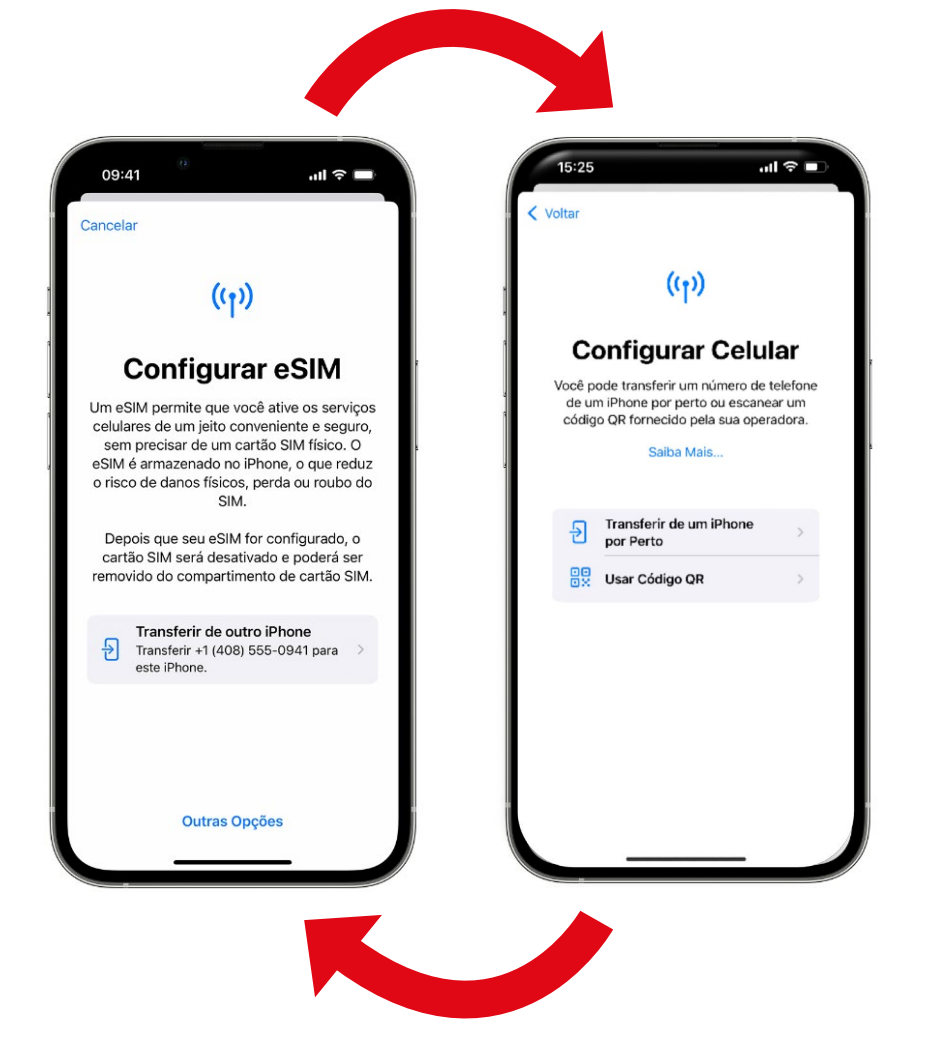

#### Vantagens

O serviço de Transferência Rápida eSIM está disponível em todo o território nacional e possui diversas vantagens para o cliente:

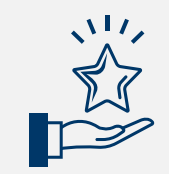

Transferência Digital Gratuita.

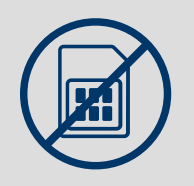

Dispensa o Claro Chip Tradicional.

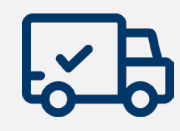

Elimina os Processos Logísticos.

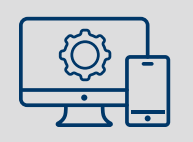

Controle de Transferência através do Portal Opera360.

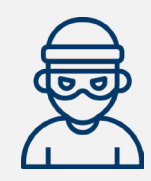

Previne Fraudes.

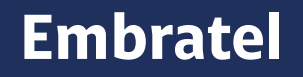

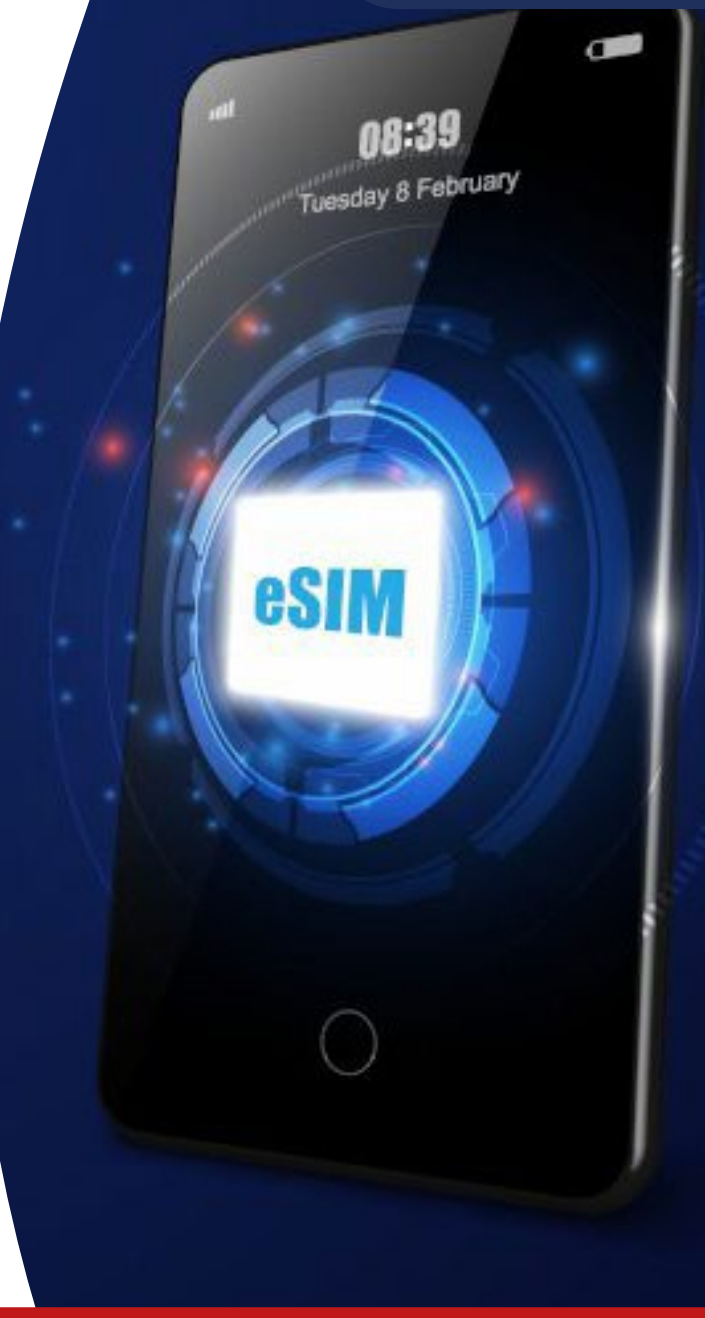

#### Compatibilidade

O serviço de Transferência Rápida eSIM está disponível para todos clientes que possuem acesso ao Portal Opera360 e dispositivos Apple abaixo:

- iPhone 11, 12, 13, 14 e 15
- iPhone Mini 11, 12 e 13
- iPhone PRO 11, 12, 13, 14 e 15
- iPhone PRO MAX 11, 12, 13, 14 e 15
- iPhone PLUS 14, 15
- iPhone SE (Terceira Geração)

**Observação1:** Quando o cliente for transferir sua linha de um dispositivo para outro, tanto o dispositivo de origem, quanto o dispositivo de destino precisam ser compatíveis com o serviço de Transferência Rápida eSIM.

**Observação2:** Caso o cliente não possua acesso ao Portal Opera360 será necessário solicitar, e caso ele possua um plano incompatível com o Portal Opera360 (Exemplo Plano Sob Medida) será necessário mudar para outro plano e adquirir o acesso.

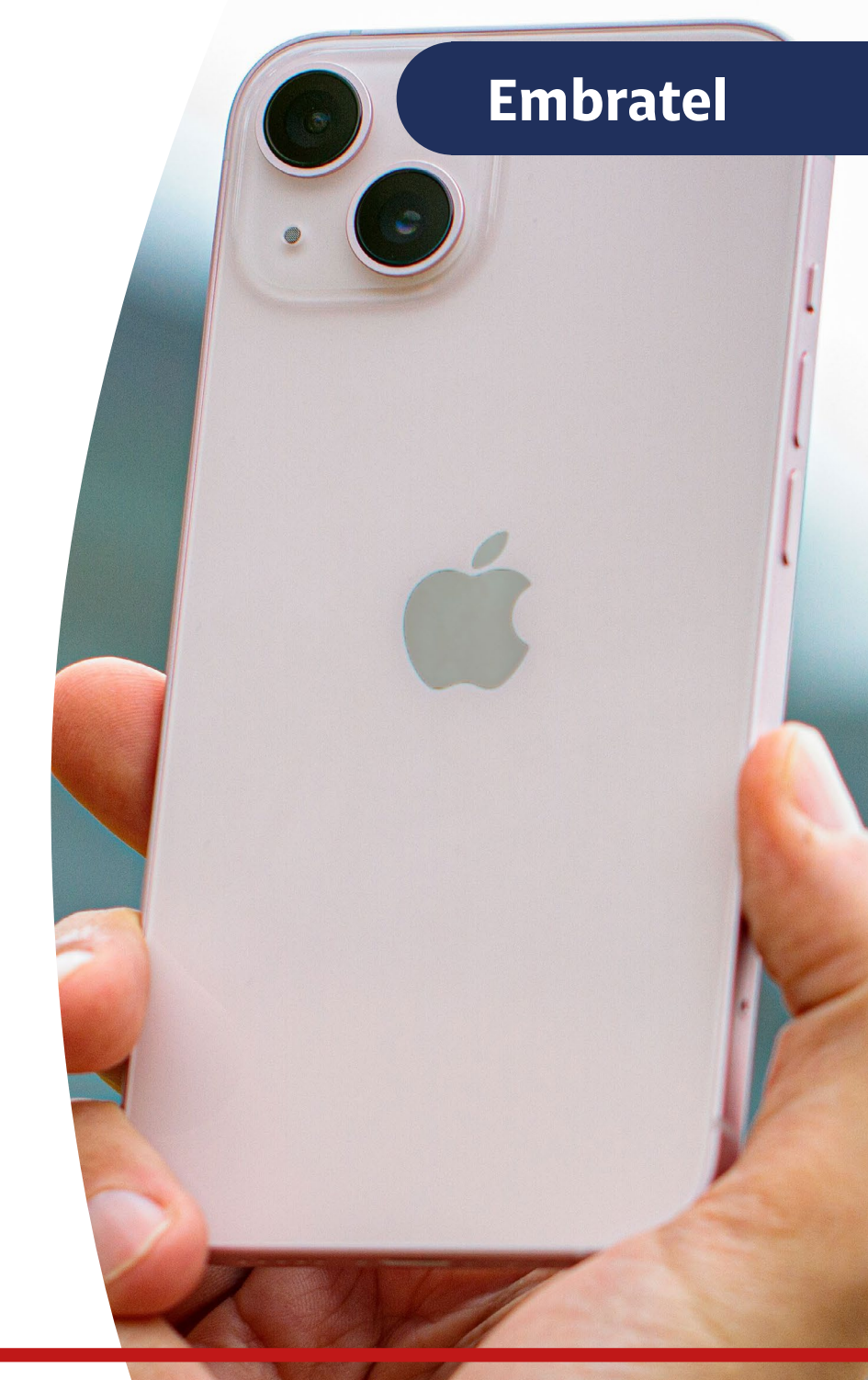

#### Elegibilidade

Para a funcionalidade Transferência rápida eSIM ficar disponível para o usuário é necessário que os requisitos de elegibilidade sejam atendidos:

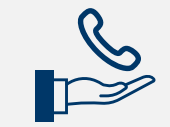

Plano de voz compatível;

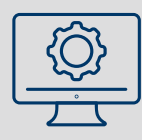

Autorização no portal Opera360 efetuada com sucesso;

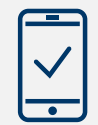

iPhone(s) elegível(eis) com software atualizado;

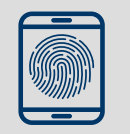

Biometria ativada nos dispositivos de origem e destino;

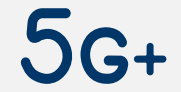

Acesso a rede 4G ou 5G NSA;

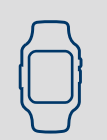

Apple Watch emparelhado com o novo dispositivo (dispositivo de destino).

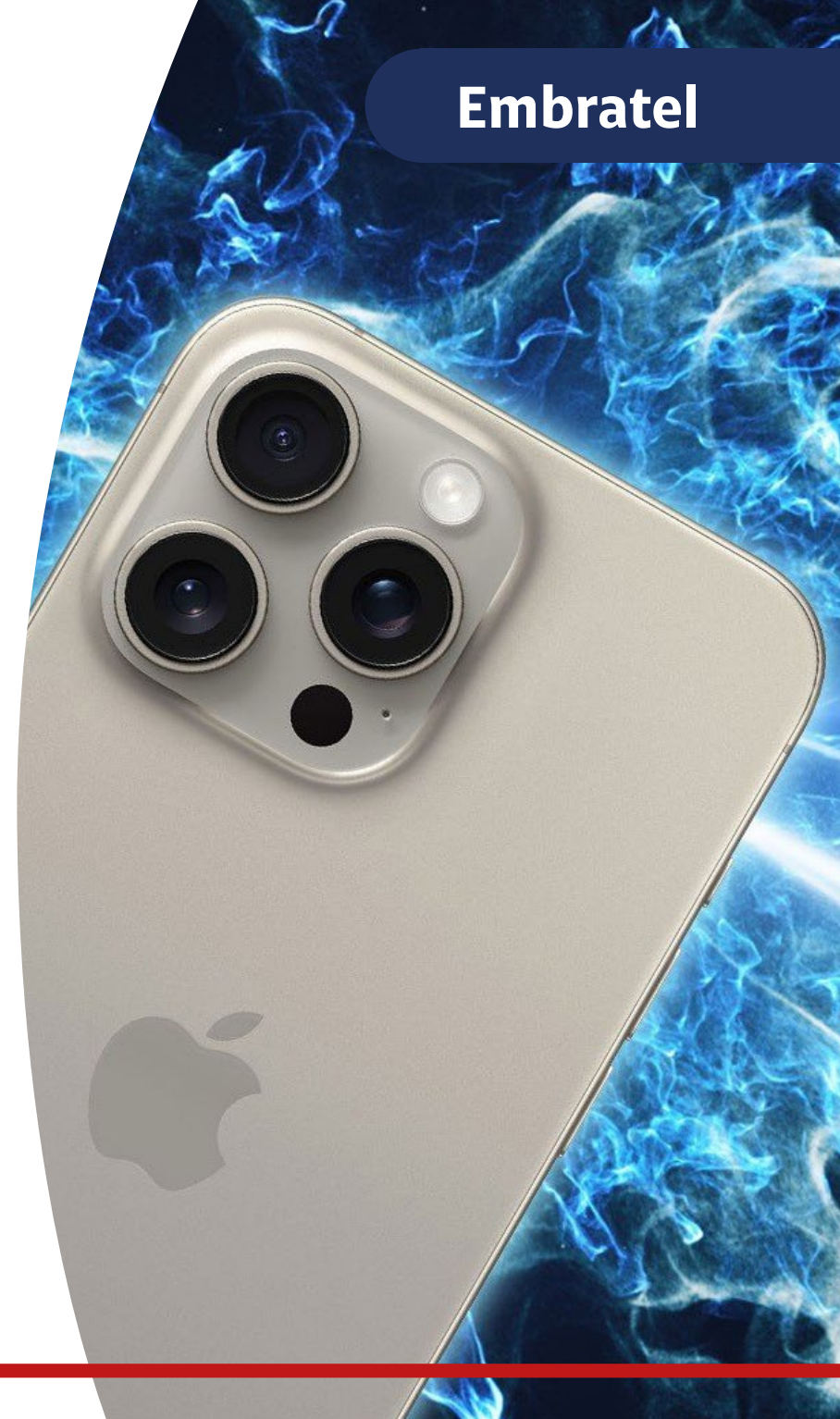

Portal Opera360 - Passo a Passo de Autorização da Transferência

Antes de iniciar o processo de transferência de eSIM, o usuário da linha corporativa deverá contatar o administrador das linhas da sua empresa, e informar que deseja efetuar a trasnferência para eSIM. O administrador ou agente de relacionamento irá acessar o Portal Opera360 e autorizar a transferência da linha conforme o passo a passo a seguir:

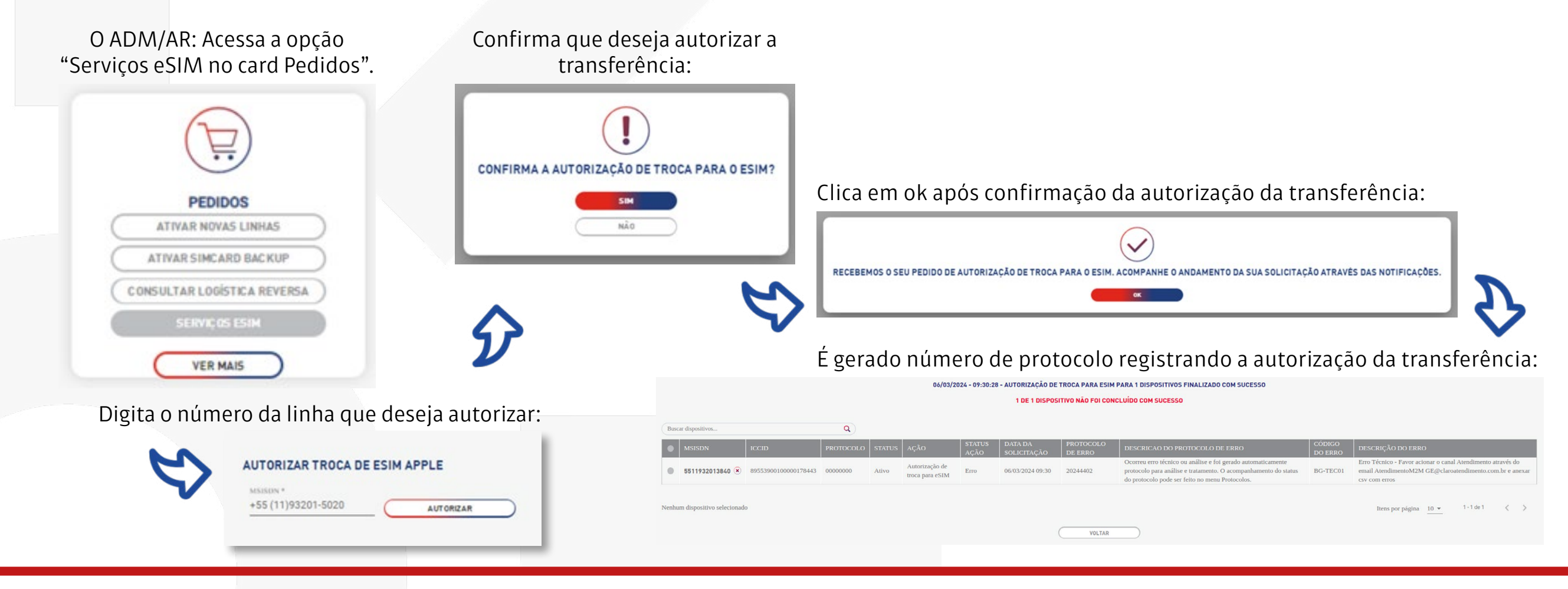

Transferência com Claro Sync

Quando o cliente é assinante do Claro Sync sua linha aparece como incompatível com a transferência rápida eSIM.

É importante executar outras duas etapas antes da transferência rápida eSIM, para que o cliente possa usar o Apple Watch novamente e concluir a transferência da sua linha com sucesso.

Primeiro, desemparelhe o Apple Watch do iPhone de origem e emparelhe com o novo iPhone.

Caso o assinante não possua o Claro Sync, deve pular esta etapa.

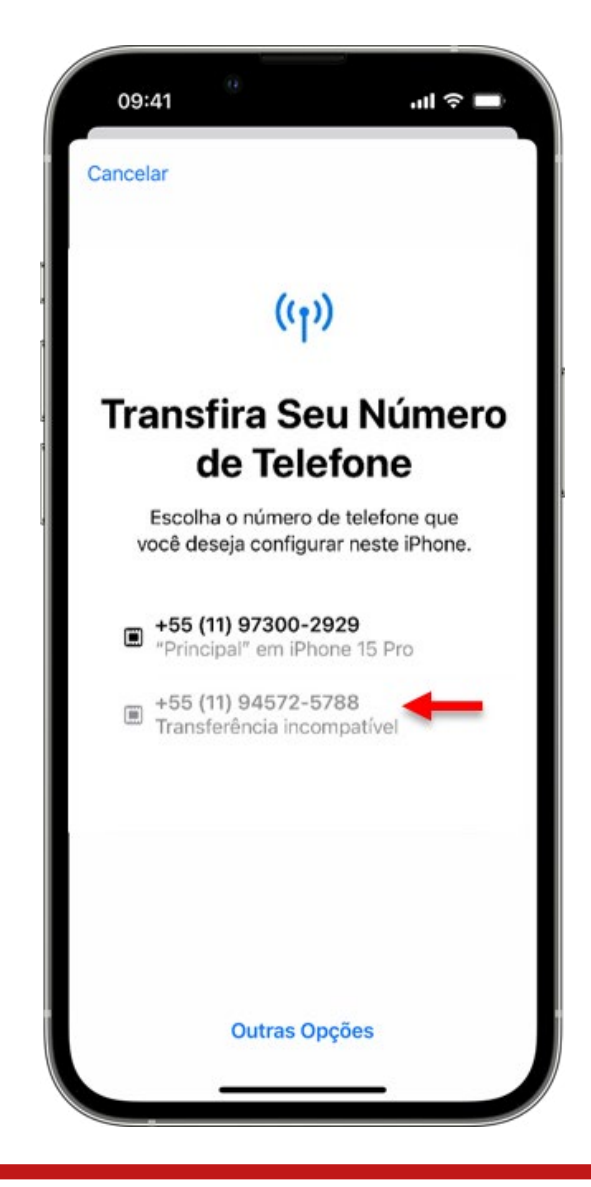

### **Embratel**

#### Transferência com Claro Sync - Desemparelhar o Apple Watch

#### Clique em Watch

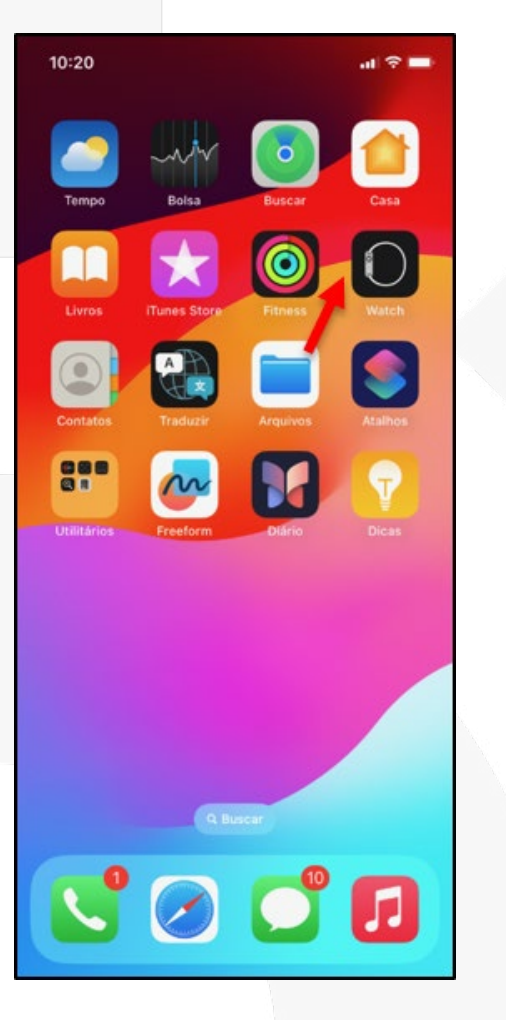

### Todos os Relógios

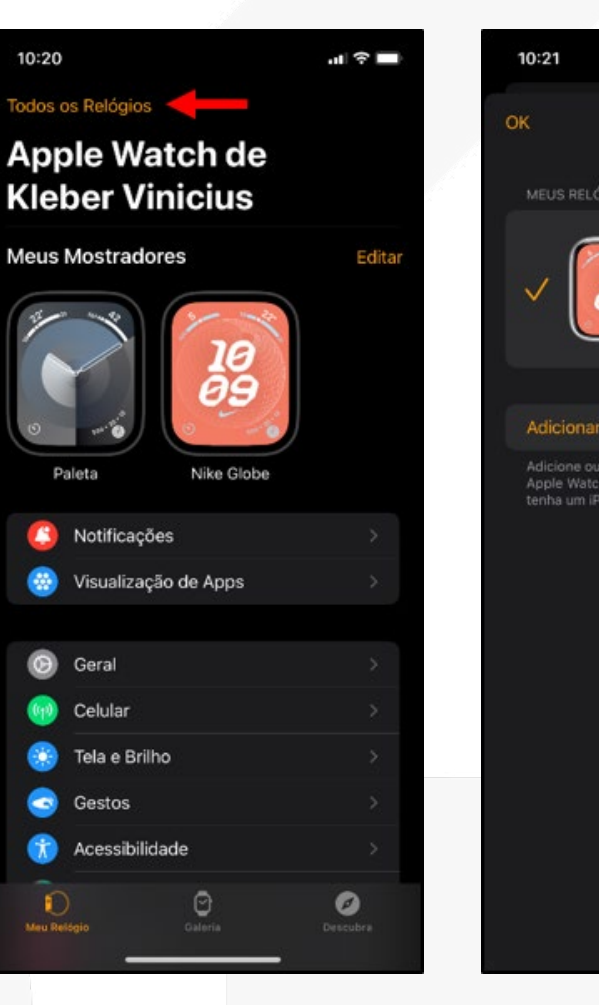

### Clique no (i) laranja

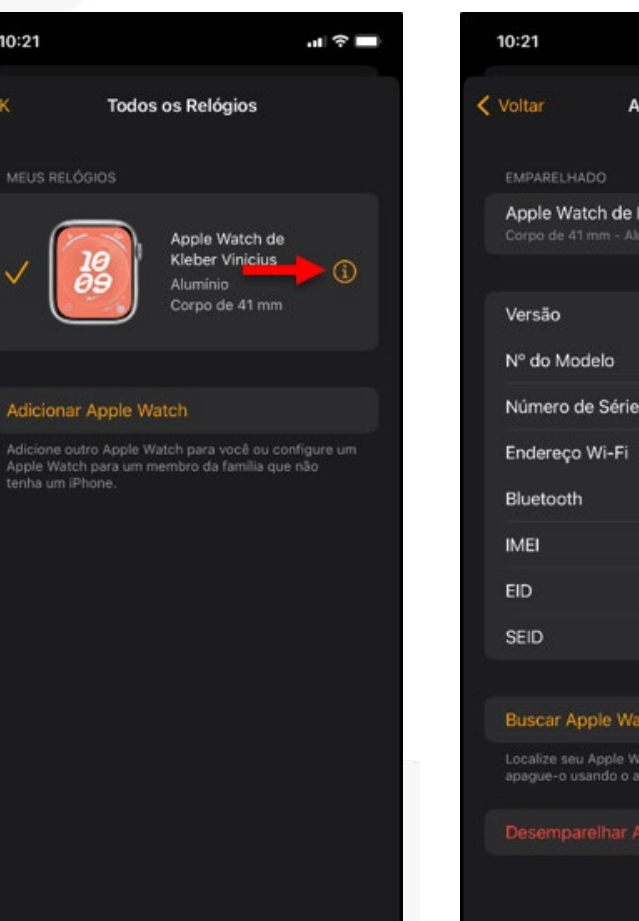

#### Desemparelhar Apple Watch

|                              | ·II 🕈 🗖                             |   | 10:22                                |
|------------------------------|-------------------------------------|---|--------------------------------------|
| Apple                        | e Watch                             | < |                                      |
|                              |                                     |   |                                      |
| ch de Kleb<br>nm - Alumini   | er Vinicius                         |   | Apple Watch de<br>Corpo de 41 mm - A |
|                              |                                     |   |                                      |
|                              | 10.2 (215364)                       |   | Versão                               |
| elo                          | MP4A3BZ/A                           |   | Nº do Modelo                         |
| Série                        | DF02GJW2GH                          |   | Número de Série                      |
| Ni-Fi                        | 58:55:95:C5:7D:96                   |   | Endereço Wi-Fi                       |
|                              | 58:55:95:C5:98:07                   |   |                                      |
|                              | 35 258528 489281 1                  |   | IMEI                                 |
|                              |                                     |   | EID                                  |
|                              |                                     | 6 | Deseia remover o p                   |
|                              |                                     |   | remoção não cano<br>operadora caso   |
| ole Watch                    |                                     |   | Esta ação                            |
| Apple Watch,<br>indo o app B | , ative o Modo Perdido ou<br>uscar. |   | Mant                                 |
|                              | e Watch                             |   | Remo                                 |
|                              |                                     |   | Cancelar [                           |
|                              |                                     |   |                                      |

### Manter Plano Celular

**Embratel** 

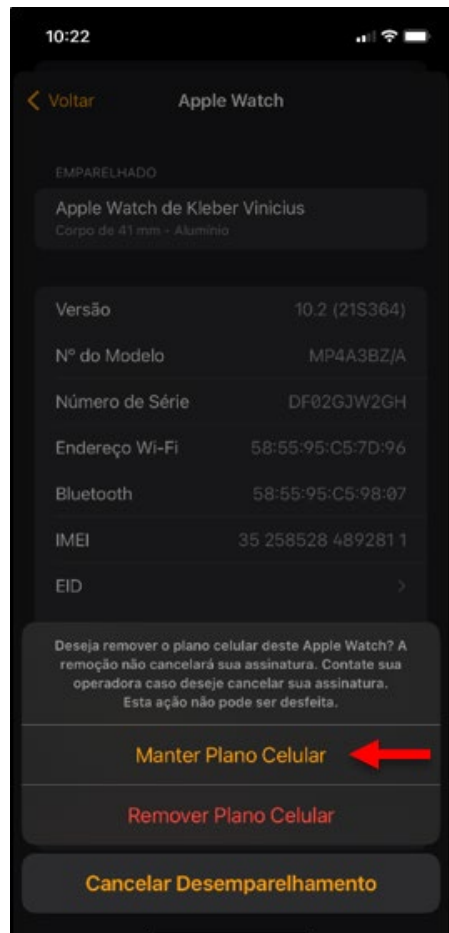

# Embratel

#### Transferência com Claro Sync - Emparelhar o Apple Watch

 A - Ligue seu Apple Watch, e mantenha pressionado o botão lateral até que o logotipo da Apple seja exibido; **B** - Mantenha o Apple Watch próximo ao iPhone e aguarde a mensagem "Use o seu iPhone para configurar este Apple Watch"; **C** - Segure o iPhone sobre a animação e centralize o mostrador do Apple Watch no visor do iPhone. Aguarde esta mensagem: "Seu Apple Watch Está Emparelhado".

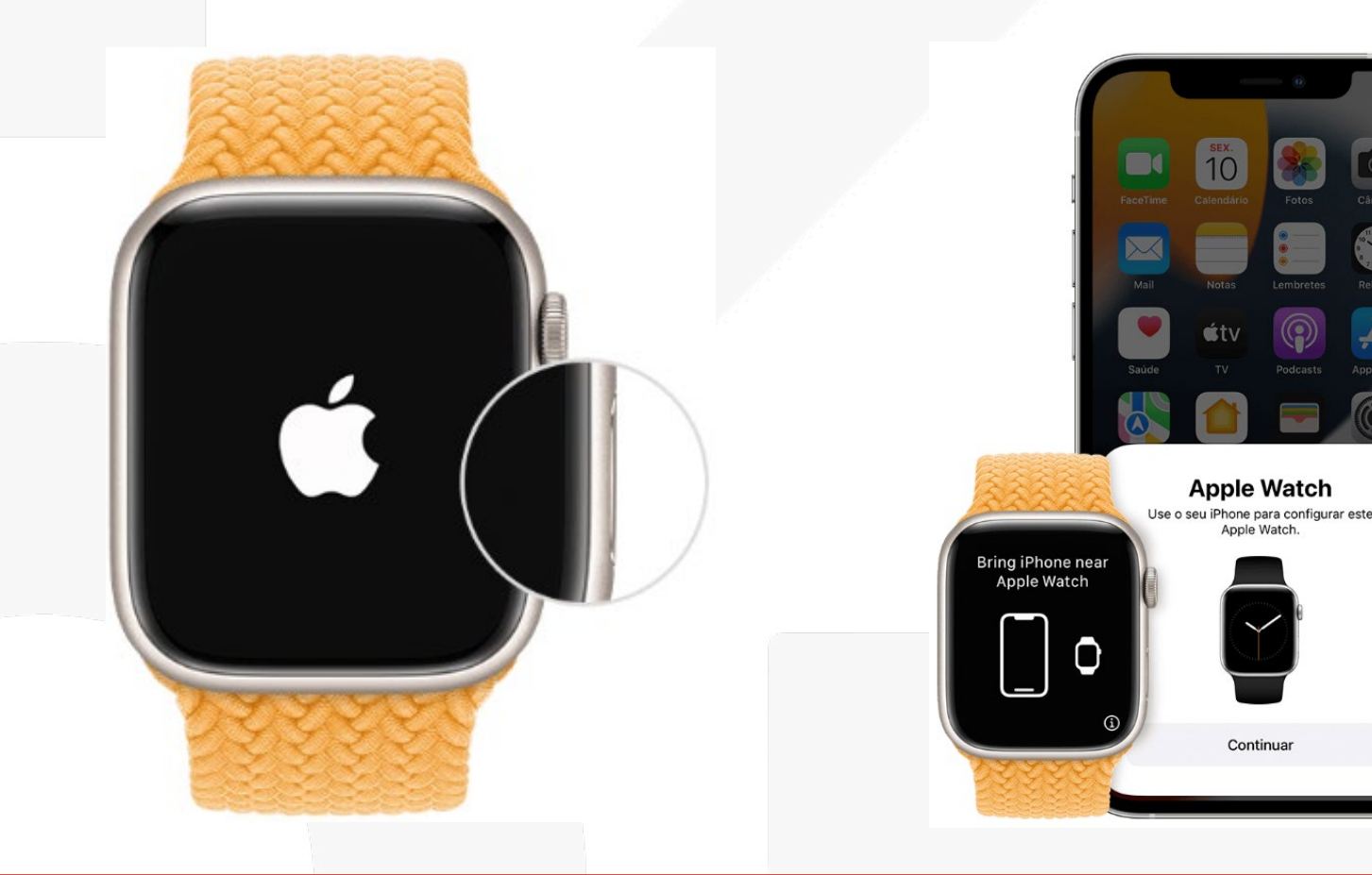

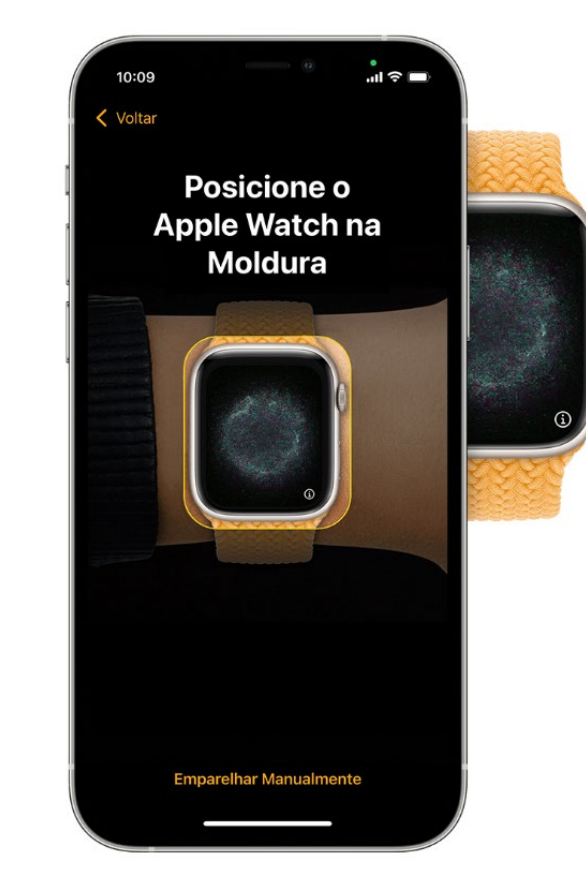

## **Embratel**

Selecione o número

#### Transferência de SIM/eSIM para eSIM

Clique em Ajustes

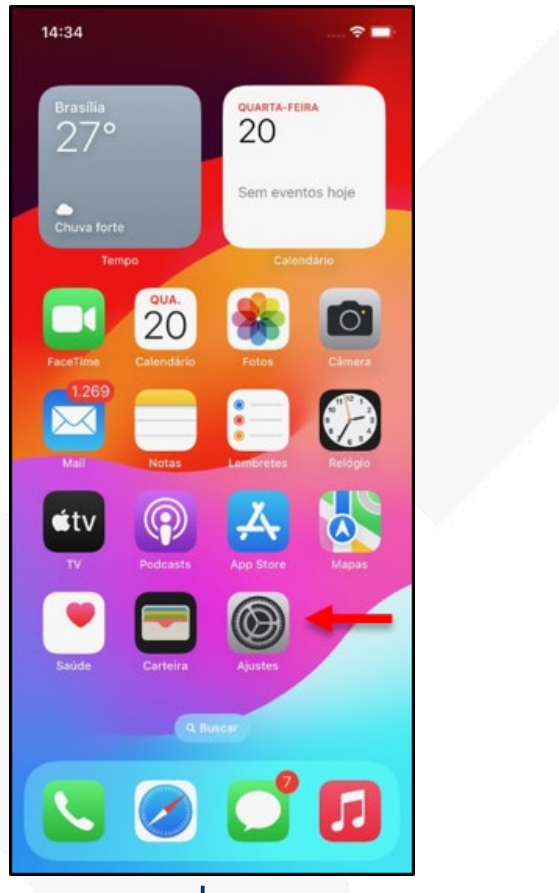

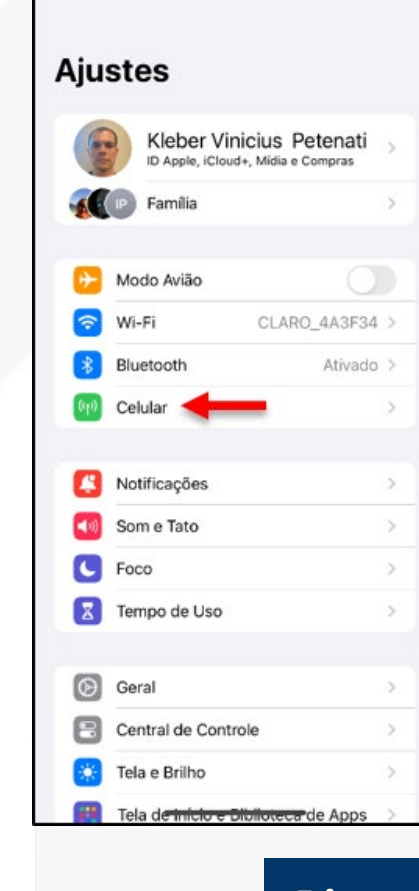

Clique em Celular

-----

14:35

#### Configurar Celular

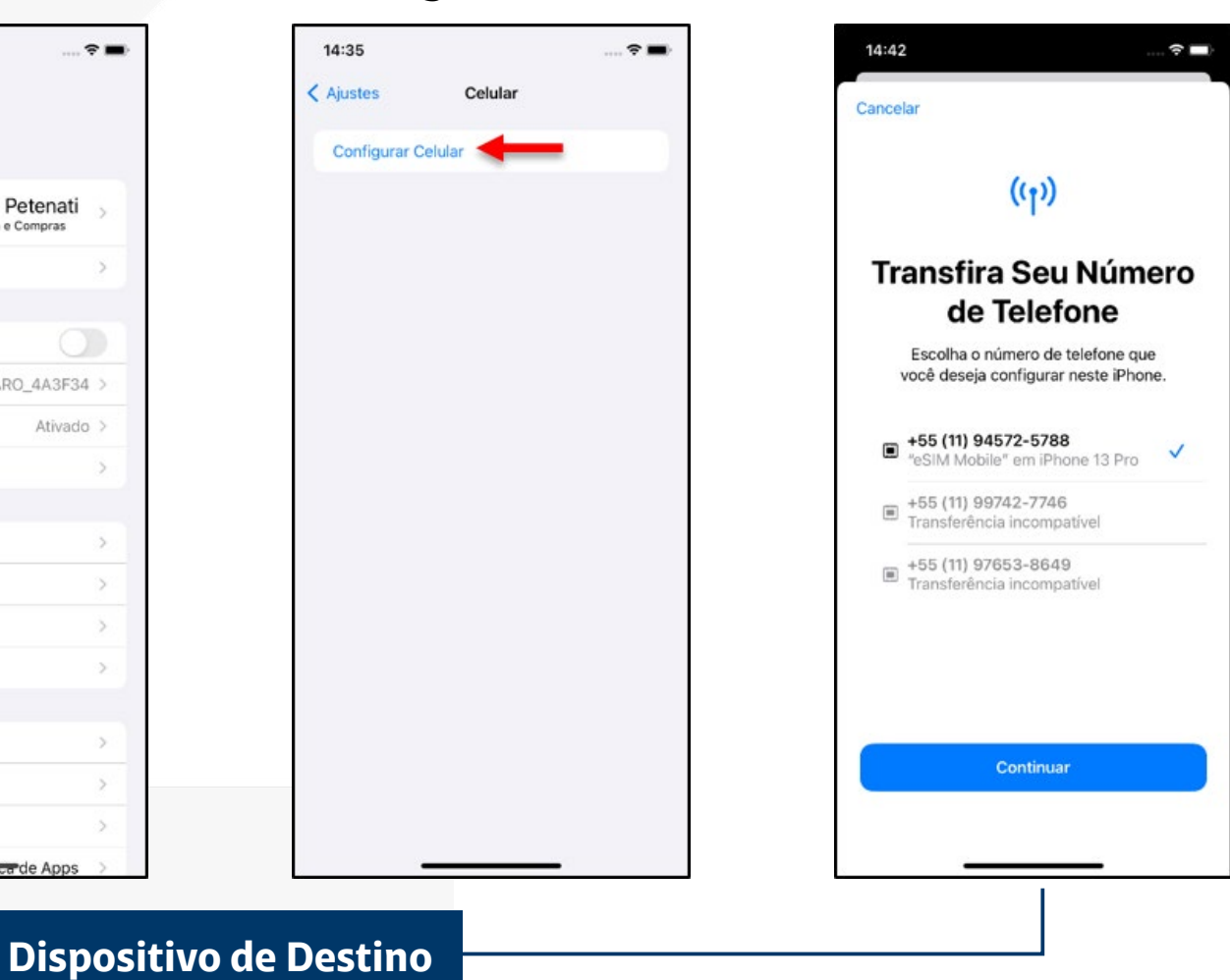

#### Transferência de SIM/eSIM para eSIM

![](_page_10_Figure_2.jpeg)

### Confirme a transferência e clique em continuar

**Embratel** 

![](_page_10_Picture_4.jpeg)

### Embratel

#### Transferência de SIM/eSIM para eSIM

#### Clique em OK

![](_page_11_Figure_4.jpeg)

Clique no eSIM

### **Embratel**

#### Conversão de SIM Card para eSIM

#### Clique em Ajustes

![](_page_12_Picture_4.jpeg)

#### Clique em Celular

![](_page_12_Picture_6.jpeg)

#### Converter para eSIM

![](_page_12_Picture_8.jpeg)

#### Converter para eSIM

![](_page_12_Picture_10.jpeg)

### **Embratel**

#### Conversão de SIM Card para eSIM

![](_page_13_Figure_3.jpeg)

# **Embratel**

#### Transferência de SIM/eSIM para eSIM por proximidade

#### Clique em Ajustes

![](_page_14_Picture_4.jpeg)

#### Clique em Celular

| 1:35                            | 🕈 🔳                                                            |   |  |
|---------------------------------|----------------------------------------------------------------|---|--|
| justes                          |                                                                |   |  |
| Kleber Vini                     | Kleber Vinicius Petenati<br>ID Apple, iCloud+, Midia e Compras |   |  |
| Família                         |                                                                | > |  |
| 🎦 Modo Avião                    | Q                                                              |   |  |
| 🛜 Wi-Fi                         | CLARO_4A3F34                                                   | > |  |
| Bluetooth                       | Ativado                                                        | > |  |
| 🕪 Celular 🔫                     | -                                                              | > |  |
| Notificações                    |                                                                | > |  |
| 📢 Som e Tato                    |                                                                | > |  |
| <b>Foco</b>                     |                                                                | > |  |
| Tempo de Uso                    |                                                                | > |  |
| Geral                           |                                                                | > |  |
| Central de Contro               | le                                                             | > |  |
| 🔀 🛛 Tela e Brilho               |                                                                | > |  |
| Tela d <del>e inicio e Di</del> | biloteca de Apps                                               | > |  |

#### Configurar Celular

14:35

< Ajustes

Dispositivo de Destino

Configura

| 🗢 🔳       | 14:35                                                                                  | ···· ?                                              |
|-----------|----------------------------------------------------------------------------------------|-----------------------------------------------------|
| Celular   | < Voltar                                                                               |                                                     |
| r Celular | (( <sub>1</sub> ))                                                                     |                                                     |
|           | Configurar C                                                                           | Celular                                             |
|           | Você pode transferir um núr<br>de um iPhone por perto ou<br>código QR fornecido pela s | nero de telefone<br>u escanear um<br>sua operadora. |
|           | Saiba Mais                                                                             |                                                     |
|           | Transferir de um iPh<br>por Perto                                                      | one 🔶                                               |
|           | 00<br>⊡∷ Usar Código QR                                                                | >                                                   |
|           |                                                                                        |                                                     |
|           |                                                                                        |                                                     |
|           |                                                                                        |                                                     |
|           |                                                                                        |                                                     |
|           |                                                                                        | _                                                   |
|           |                                                                                        |                                                     |

#### Outras Opções

Após clicar em Transferir de um iPhone por Perto será gerado o código de transferência para ser digitado no aparelho de origem.

Acompanhe o próximo passo...

![](_page_15_Figure_0.jpeg)

#### Transferência de SIM/eSIM para eSIM por proximidade

![](_page_16_Figure_2.jpeg)

### **Embratel**

### Confirme a transferência e clique em continuar

![](_page_16_Picture_5.jpeg)

### Embratel

#### Transferência de SIM/eSIM para eSIM por proximidade

#### Clique em OK

![](_page_17_Figure_4.jpeg)

Clique no eSIM

![](_page_18_Picture_0.jpeg)

![](_page_18_Picture_1.jpeg)

![](_page_18_Picture_2.jpeg)